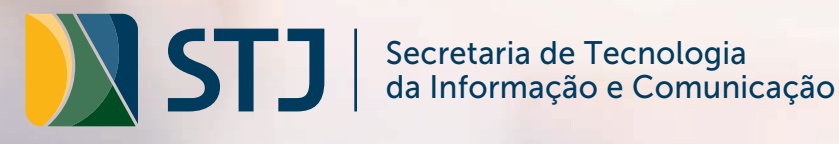

# TUTORIAL

## **CONEXÃO RDS** AUTENTICAÇÃO EM DUAS ETAPAS

## **TUTORIAL CONEXÃO RDS COM** AUTENTICAÇÃO EM DUAS ETAPAS

O procedimento, além de simples, garante um acesso remoto mais seguro à rede de tecnologia do Superior Tribunal de Justiça (STJ). Para validar a ferramenta e se conectar ao RDS do tribunal utilizando dois fatores de autenticação, você vai precisar do seu smartphone e de um computador. Siga os passos abaixo para efetuar o procedimento. Caso você já utilize o múltiplo fator de Autenticação via Aplicativo Microsoft Authenticator, pode ir direto para o passo "12". Caso utilize "Mensagem SMS", pode iniciar do passo "11".

**Passo 1)** Pelo computador, acessar, de qualquer navegador, a página de validação do Multifator de autenticação, no endereço eletrônico:

#### https://aka.ms/mfasetup

**Passo 2)** Na página inicial do sistema, no local indicado, informe o seu *login* do STJ, digitando o e-mail, clicando em "avançar" e, em seguida, incluindo a sua senha. Depois, clique sobre o botão "entrar". Caso você já utilize o duplo fator de autenticação por SMS, será necessária essa validação também.

| E.A.A.                                                  |         |
|---------------------------------------------------------|---------|
| Entrar                                                  |         |
| Email, telefone ou Skype                                |         |
| Não tem uma conta? Crie uma!                            |         |
| Não consegue acessar sua conta?                         |         |
| Opções de entrada                                       |         |
|                                                         | Avançar |
|                                                         |         |
|                                                         |         |
|                                                         |         |
| Microsoft                                               |         |
| unuaria Octi ina ha                                     |         |
| ← usuano@stj.jus.br                                     |         |
| e usuanoestijus.or<br>Insira a senha                    |         |
| e usuanoesujus.br<br>Insira a senha<br><sup>Senha</sup> |         |

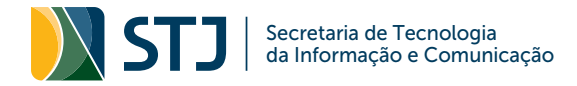

**Passo 3)** Na tela de verificação de segurança adicional, em "qual sua opção preferida?", altere para "notificar-me por meio do aplicativo".

| E Microsoft                                                                                                    | ?            |
|----------------------------------------------------------------------------------------------------|--------------|
| Verificação de segurança adicional                                                                                                    |              |
| Quando vocé entrar com sua senha, será solicitado que também responda em um dispositivo registrado. Isso toma mais difícil para um hacker entrar u<br>uma senha roubada. Exibir video para saber como proteger sua conta | ando somente |
| qual sua opção preferida?                                                                                                    |              |
| Usaremos essa opção de verificação por padrão.                                                                                                    |              |
| Notificar-me por meio do aplica 🗸                                                                                                    |              |
| como você deseja responder?                                                                                                    |              |
| ☑ Telefone de autenticação Brasil (+55) ✓ 61981885609                                                                                                    |              |
| Aplicativo autenticador ou Tolan Configurar aplicativo autenticador                                                                                                    |              |
| Aplicativo de autenticador - Redmi Note 95 Excluir                                                                                                    |              |
| Aplicativo de autenticador - Redmi Note 95 Excluir                                                                                                    |              |
| Aplicativo de autenticador - Redmi Note 95 Excluir                                                                                                    |              |
| Aplicativo de autenticador - Redmi Note 95 Excluir                                                                                                    |              |
| rostaurar a autonticação multifator om disporitivos conÉtivos                                                                                                    |              |

**Passo 4)** Na sequência, clique em "configurar aplicativo autenticador". Automaticamente, você visualizará o *QR Code* na tela.

| Configurar aplicativo móvel                                                                                                    |
|----------------------------------------------------------------------------------------------------|
| Complete as etapas a seguir para configurar seu aplicativo móvel.                                                                   |
| 1. Instale o aplicativo do Microsoft authenticator para Windows Phone, Android ou iOS.                                              |
| 2. No aplicativo, adicione uma conta e selecione "Conta corporativa ou de estudante".                                               |
| 3. Verifique a imagem abaixo.                                                                                                    |
| Configurar aplicativo sem notificações<br>Se não for possível verificar a imagem, insira as informações a seguir em seu aplicativo. |
| Código: 081 166 077                                                                                                    |
| URL: https://mobileappcommunicator.auth.microsoft.com/mac/MobileAppCommunicator.svc/007030207                                       |
| Se o aplicativo exibir um código de seis dígitos, selecione "Avançar".                                                              |
| Avançar cancelar                                                                                                    |

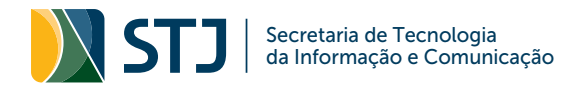

**Passo 5)** Deixe o computador com essa página aberta, pegue o seu celular e instale o aplicativo Microsoft Authenticator. O app está disponível para Android no Google Play e para iPhone na App Store.

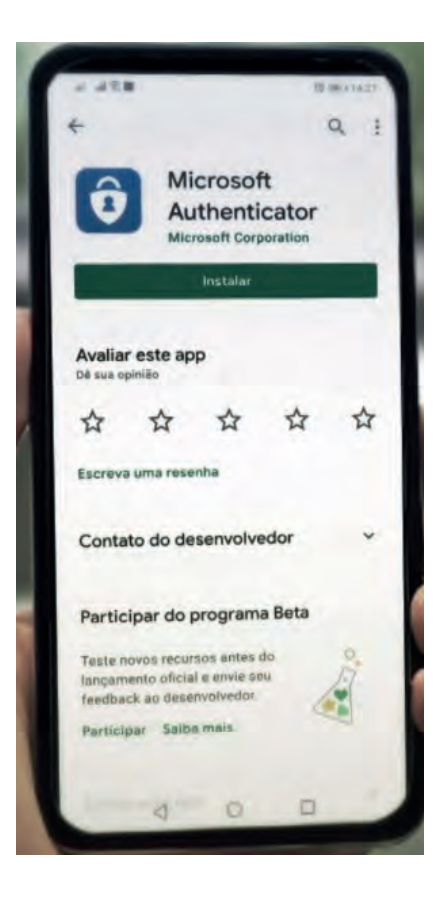

**Passo 6)** Com o Microsoft Authenticator instalado no seu smartphone, abra o aplicativo, concorde com os termos de privacidade e vá clicando nas setas para avançar nas telas de apresentação do sistema.

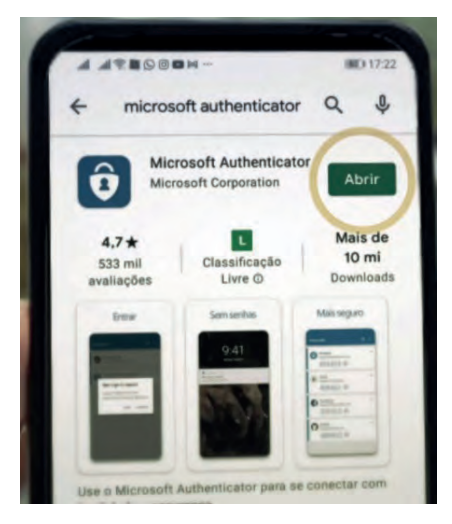

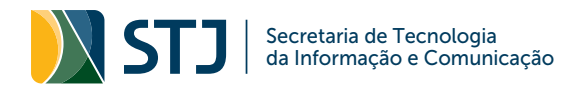

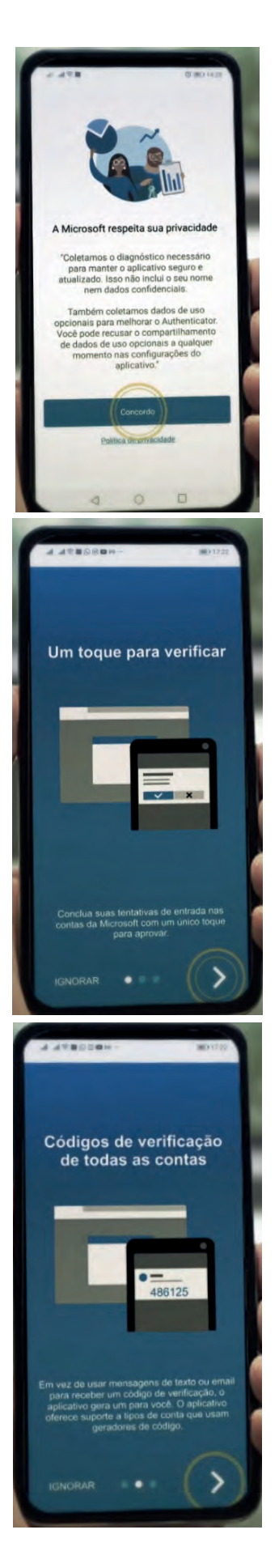

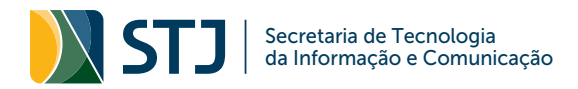

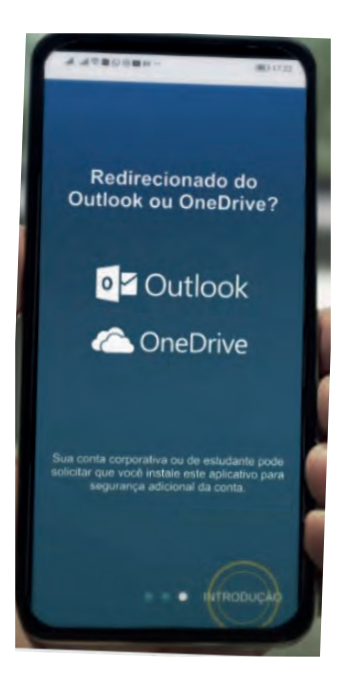

**Passo 7)** Ao visualizar a tela "adicionar contas", selecione a opção "leia um código QR"; em seguida, dê permissão para o aplicativo acessar a câmera do celular.

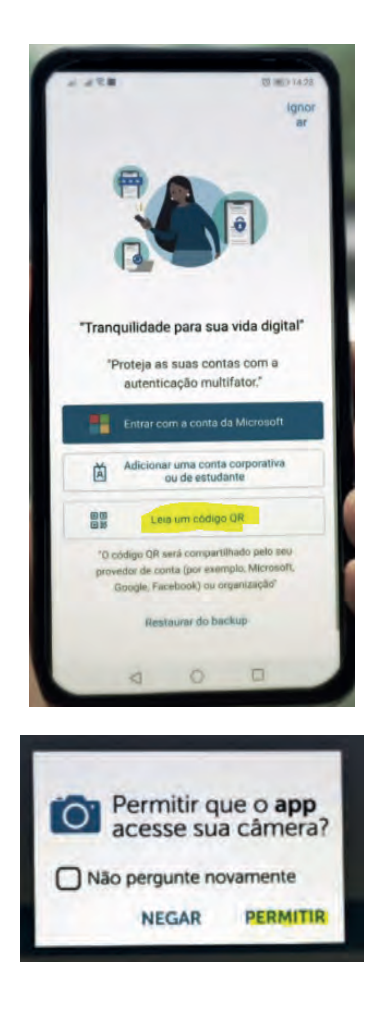

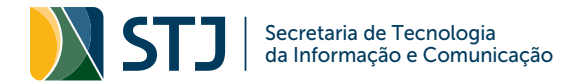

**Passo 8)** O leitor de código, automaticamente, será aberto no seu smartphone. Nesse momento, volte ao computador e aponte o celular para a imagem que está na tela dele. Com a leitura do *QR Code* concluída, clique em "ok" – sua conta já está configurada no seu smartphone.

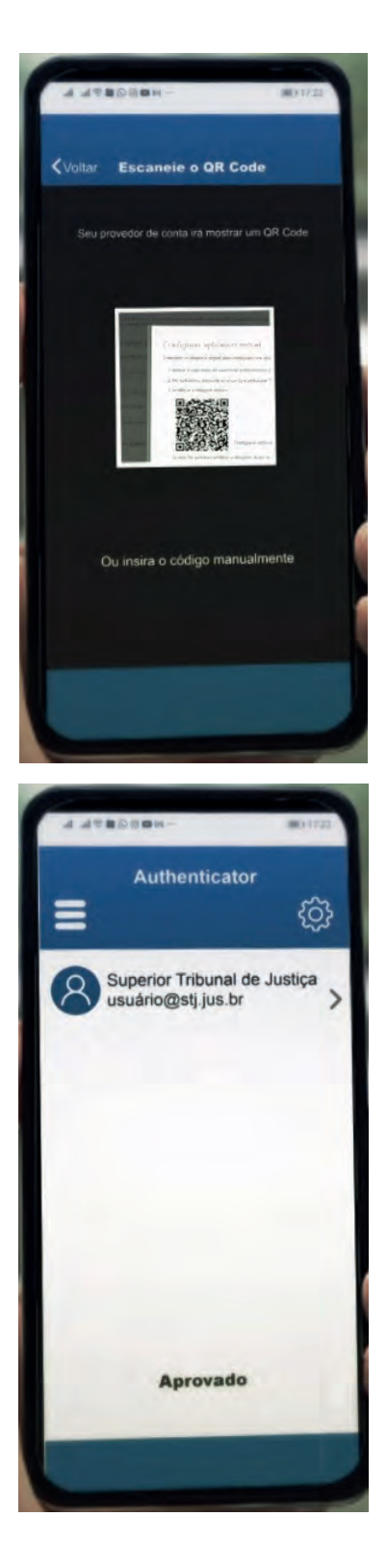

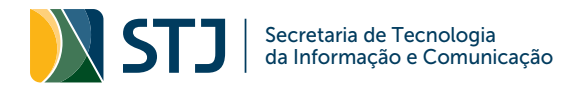

Passo 9) Volte, novamente, ao computador e selecione o campo "Avançar".

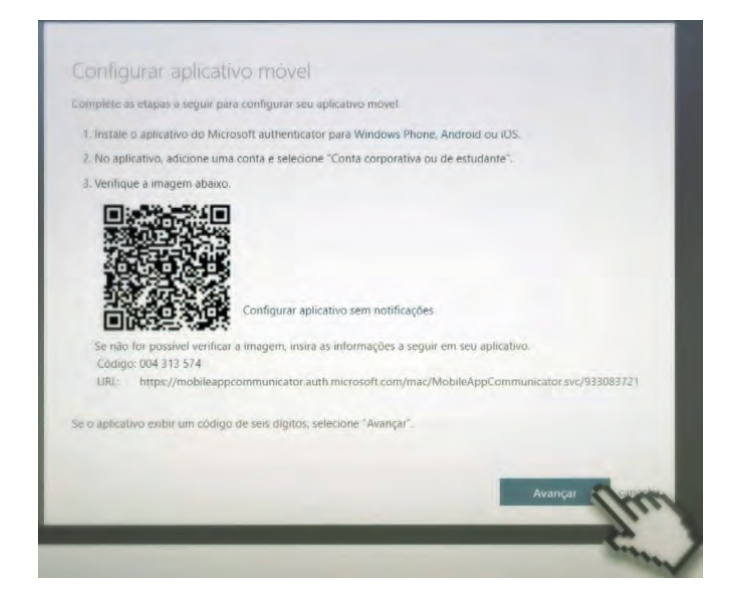

**Passo 10)** Em seguida, no celular, aprove a solicitação do aplicativo Microsoft Authenticator, desenhando o seu padrão de acesso ou usando a identificação digital e clicando em "Aprovar".

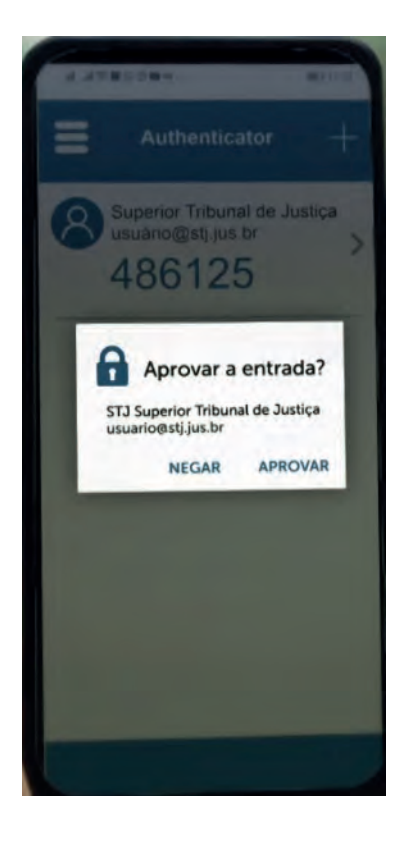

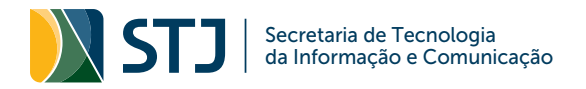

| A 428080H- #01722                                                                                                    |
|----------------------------------------------------------------------------------------------------|
| Insira um bloqueio de tela                                                                                                    |
| para acessar                                                                                                    |
| Desenhe o seu padrão                                                                                                    |
|                                                                                                    |
|                                                                                                    |
| •••                                                                                                    |
| • • •                                                                                                    |
|                                                                                                    |
|                                                                                                    |
|                                                                                                    |
|                                                                                                    |
|                                                                                                    |
| 4.498689H- 80122                                                                                                    |
| the second second s                                                                                                    |
|                                                                                                    |
| Insira um bloqueio de tela para acessar                                                                                                    |
| Insira um bloqueio de tela para acessar                                                                                                    |
| Insira um bloqueio de tela para acessar                                                                                                    |
| Insira um bloqueio de tela para acessar                                                                                                    |
| Insira um bloqueio de tela para acessar                                                                                                    |
| Insira um bloqueio de tela para acessar       Oracle     Insira um bloqueio de tela       Dara acessar     Insira um bloqueio de tela       Dara acessar <td< td=""></td<>                                                                                                    |
| Insira um bloqueio de tela para acessar       Togue no sensor de impressão digital                                                                                                    |
| A second de tela para acessar <ul></ul>                                                                                                    |
| Insira um bloqueio de tela para acessar       Toque no sensor de impressão digital       Toque no sensor de impressão digital                                                                                                    |
| Insira um bloqueio de tela para acessar       Oracle     Insira um bloqueio de tela       Image: Image: |

**Passo 11)** Com a sua conta configurada no *smartphone*, retorne ao computador, clique no botão "Salvar", localizado no fim da página.

| Microsoft                                                                                                    |      |
|----------------------------------------------------------------------------------------------------|------|
| Verificação de segurança adicional                                                                                                    |      |
| Quando vocé entrar com sua senha, será solicitado que também responda em um dispositivo registrado. Isso torna mais difícil para um ha<br>uma senha roubada. Exibir vídeo para saber como proteger sua conta | ckei |
| qual sua opção preferida?                                                                                                    |      |
| Usaremos essa opção de verificação por padrão.                                                                                                    |      |
| Notificar-me por meio do aplica 🂙                                                                                                    |      |
| como você deseja responder?<br>Configure uma ou mais destas opções. Saiba mais                                                                                                    |      |
| ☑ Telefone de autenticação Brasil (+55) ✓ 61981885609                                                                                                    |      |
| Aplicativo autenticador ou Token Configurar aplicativo autenticador                                                                                                    |      |
| Aplicativo de autenticador - Redmi Note 95 Excluir                                                                                                    |      |
| Aplicativo de autenticador - Redmi Note 95 Excluir                                                                                                    |      |
| Aplicativo de autenticador - Redmi Note 9S Excluir                                                                                                    |      |
| Aplicativo de autenticador - Redmi Note 95 Excluir                                                                                                    |      |
| restaurar a autenticação multifator em dispositivos confiáveis                                                                                                    |      |
| Restaurar                                                                                                    |      |
| Salvar                                                                                                    |      |

**Passo 12)** Agora é só acessar o RDS do STJ, digitando no seu computador o endereço eletrônico informado abaixo, e inserindo o seu login de usuário e a senha.

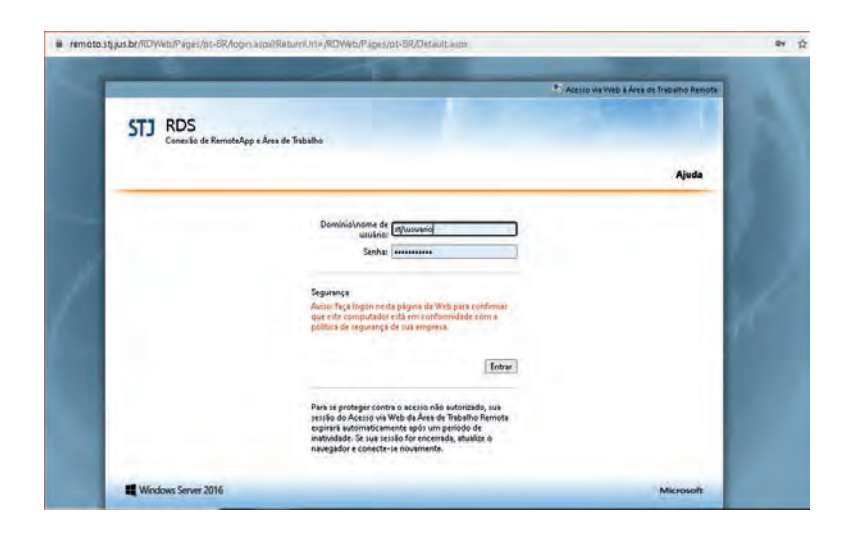

### Endereço do RDS: https://remoto.stj.jus.br/rdweb

Passo 13) Na página inicial do RDS, clique no aplicativo que deseja abrir.

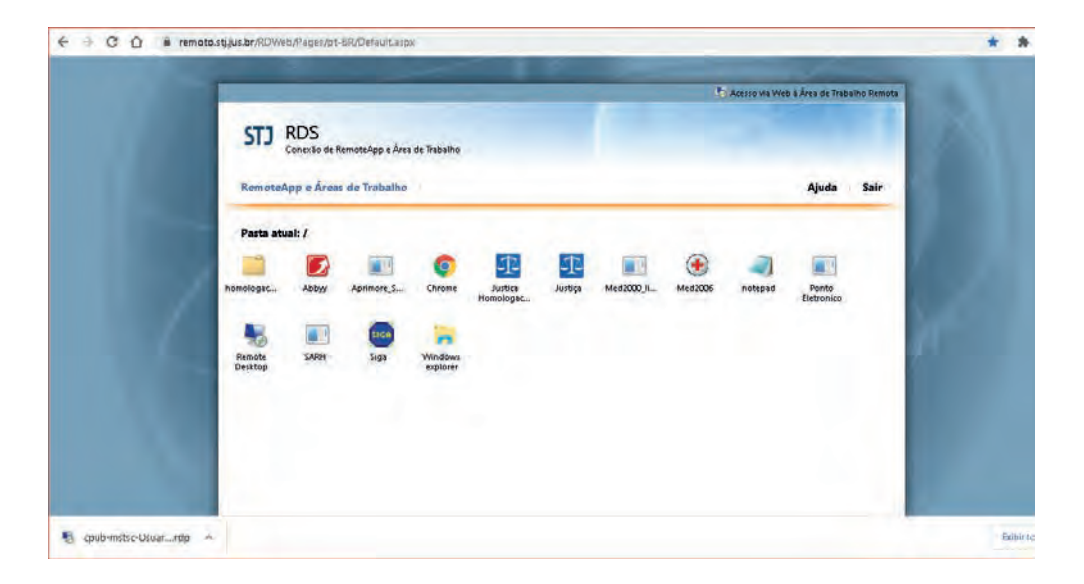

**Passo 14)** No canto inferior esquerdo, será feito o download do arquivo RDS. Clique duas vezes para abrir o arquivo, e insira usuário e senha.

| retramentas                                                                                | Formas                                    |                                                                                                    | Loi                                                                                   | E5                          |
|--------------------------------------------------------------------------------------------|-------------------------------------------|----------------------------------------------------------------------------------------------------|---------------------------------------------------------------------------------------|-----------------------------|
| * Nome                                                                                     | Data d                                    | le modificação Tipo                                                                                                    | Tamanho                                                                               |                             |
|                                                                                            |                                           | Double of the second second seco |                                                                                       |                             |
| Coub-chr                                                                                   | ome-Usuarios-CmsRdsh (38)                 | KemoteApp                                                                                                    |                                                                                       | ~                           |
| 1.1                                                                                        | 1                                         | Não é possível identi<br>conectar-se para exe                                                                                                    | ficar o fornecedor deste programa<br>cutar o programa mesmo assim?                    | RemoteApp. Deseja           |
|                                                                                            | Est                                       | e programa RemoteApp poder<br>nos que você conheça a orige                                                                                                    | ia danificar seu computador local ou remo<br>m desse programa ou o tenha utilizado ar | to. Não conecte, a<br>ites. |
|                                                                                            |                                           | Fomecedor:                                                                                                    | Fornecedor desconhecido                                                               |                             |
|                                                                                            |                                           | Tipo:                                                                                                    | Programa RemoteApp                                                                    |                             |
|                                                                                            | 4                                         | Caminho:                                                                                                    | chrome                                                                                |                             |
|                                                                                            | 2                                         | Nome:                                                                                                    | Chrome                                                                                |                             |
|                                                                                            | 4                                         | Computador remoto:                                                                                                    | RDS.STJ.JUS.BR                                                                        |                             |
|                                                                                            | 4                                         | Servidor Gateway:                                                                                                    | remoto 2.stj.jus.br                                                                   |                             |
|                                                                                            |                                           | Não perguntar novamente sol                                                                                                    | ore conexões com este computador                                                      |                             |
|                                                                                            | 2                                         | Mostrar Detalhes                                                                                                    | Cone                                                                                  | ectar Cancelar              |
|                                                                                            |                                           |                                                                                                    | Asseburth Vein740                                                                     |                             |
|                                                                                            | Segurança do Windows                      |                                                                                                    | 5                                                                                     | 2                           |
| Digite suas<br>Digite seu nom<br>RDS.STJ.JUS.BR<br>STJ\usuari<br>&*********<br>Mais opções | Digite suas crede                         | nciais                                                                                                    |                                                                                       |                             |
|                                                                                            | Digite seu nome de usua<br>RDS.STJ.JUS.BR | ário e sua senha p                                                                                                    | ara conectar a                                                                        |                             |
|                                                                                            | STJ\usuario                               |                                                                                                    |                                                                                       |                             |
|                                                                                            | *******                                   |                                                                                                    |                                                                                       |                             |
|                                                                                            | Mais opções                               |                                                                                                    |                                                                                       |                             |
|                                                                                            | OK.                                       |                                                                                                    | Cancelar                                                                              |                             |
|                                                                                            |                                           |                                                                                                    |                                                                                       |                             |

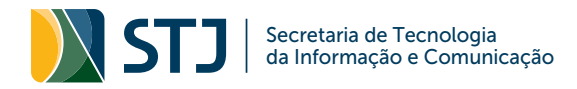

**Passo 15)** Após a inserção do usuário e da senha, a aplicação fica aguardando a aprovação pelo segundo fator de autenticação.

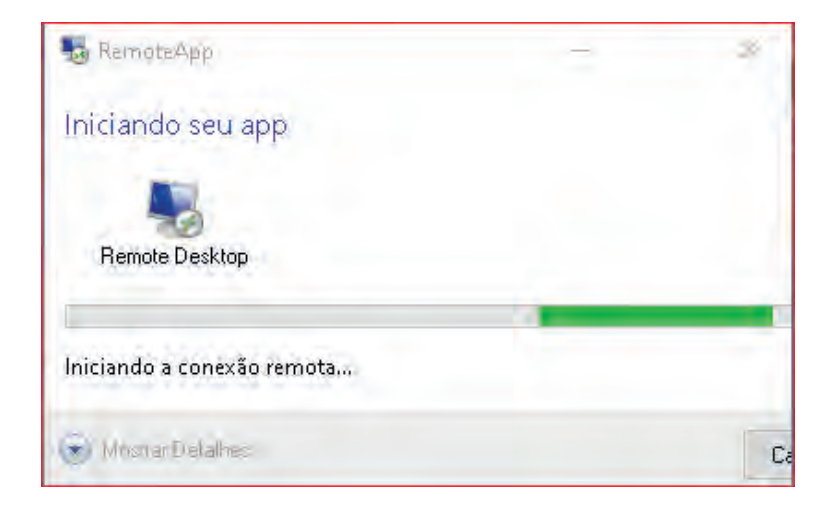

**Passo 16)** Mais uma vez, volte ao celular e aprove seu login no RDS do STJ pelo Microsoft Authenticator. Você tem 60 segundos para realizar esse procedimento.

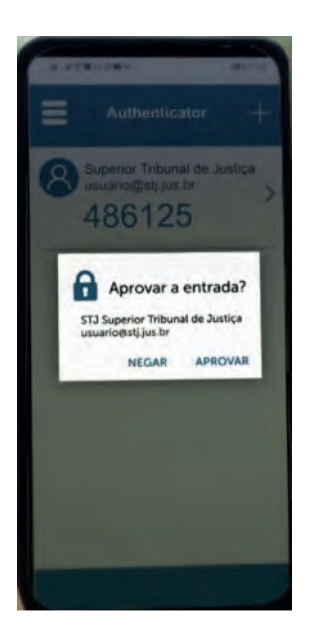

Pronto! Você acessará, com mais segurança, todos os recursos do STJ disponibilizados remotamente.

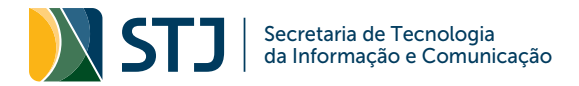

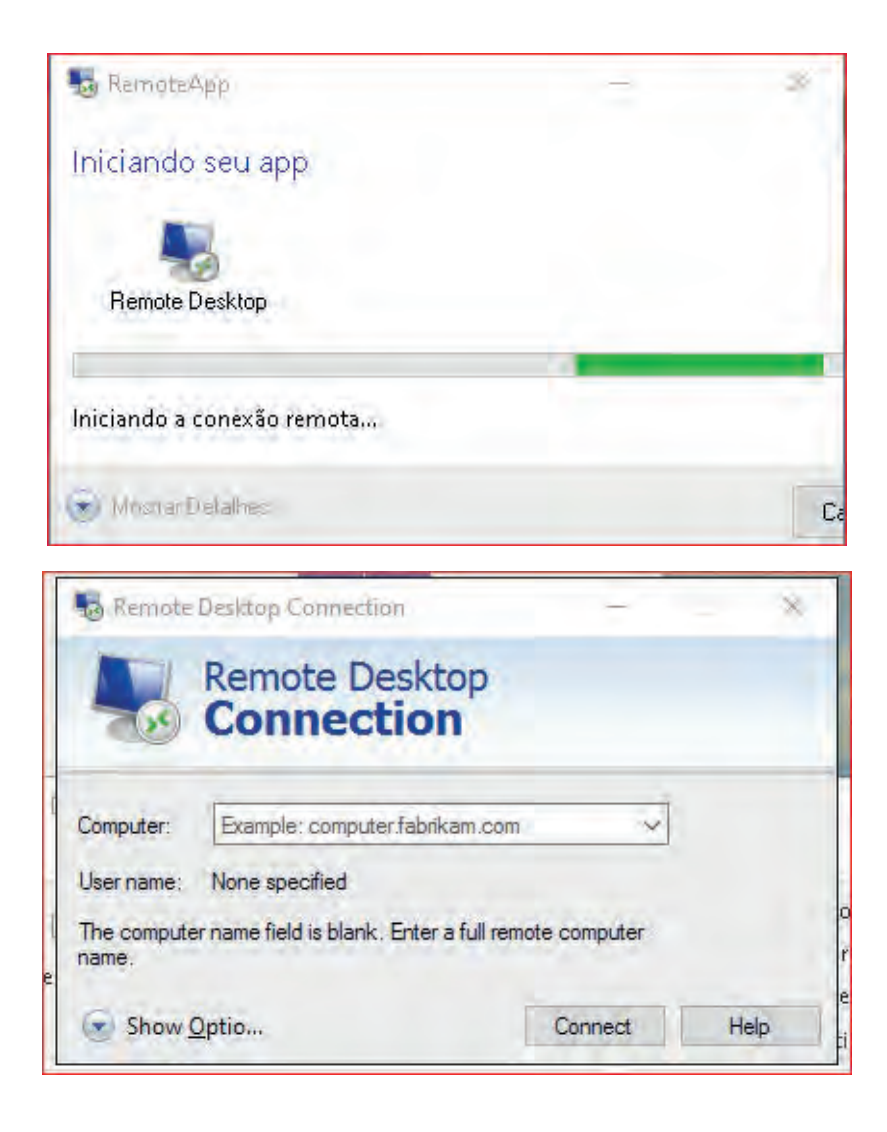

**UMA OBSERVAÇÃO:** Se você já utiliza o processo de autenticação com duplo fator do RDS via "código SMS", não se esqueça de alterar o modo de operação para "Microsoft Authenticator", seguindo os passos de "1" a "11", detalhados nesse tutorial.

Em caso de dúvidas, entre em contato com a Secretaria de Tecnologia da Informação e Comunicação do STJ, pelo e-mail **sac@stj.jus.br**.

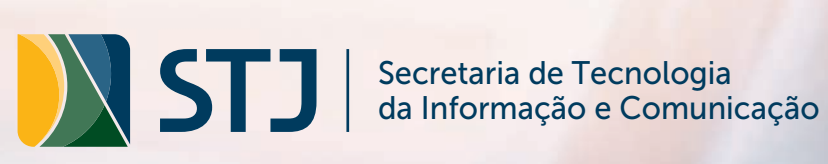